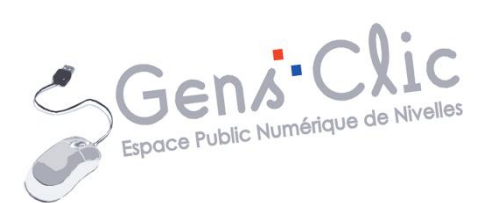

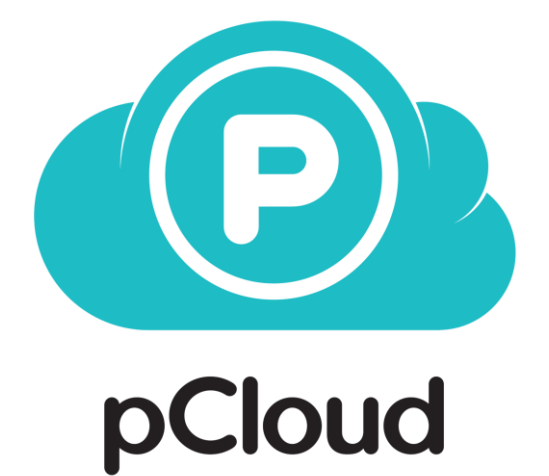

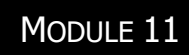

PCLOUD

EPN Gens Clic | Module 1 Débutant Géraldine Masse CC0

#### pCloud en quelques mots

pCloud est un service de stockage de fichiers fondé en Suisse en 2013. Les utilisateurs peuvent stocker et synchroniser leurs fichiers sur divers appareils. La version gratuite permet un stockage de 4Go. Notez qu'il est possible d'obtenir gratuitement plus d'espace.

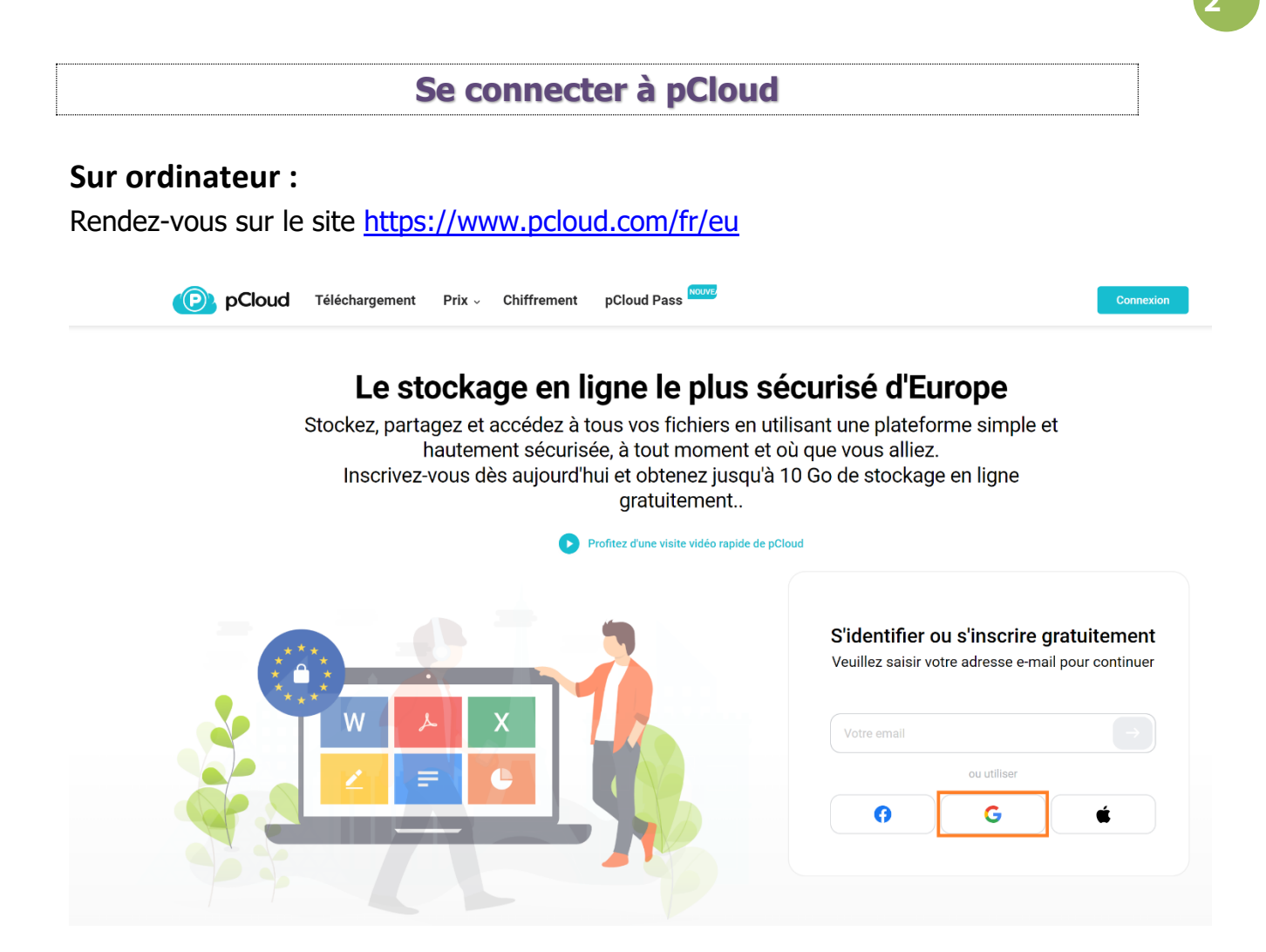

Pour plus de facilité, je vais opter pour une connexion via mon compte Google, c'està-dire mon adresse Gmail.

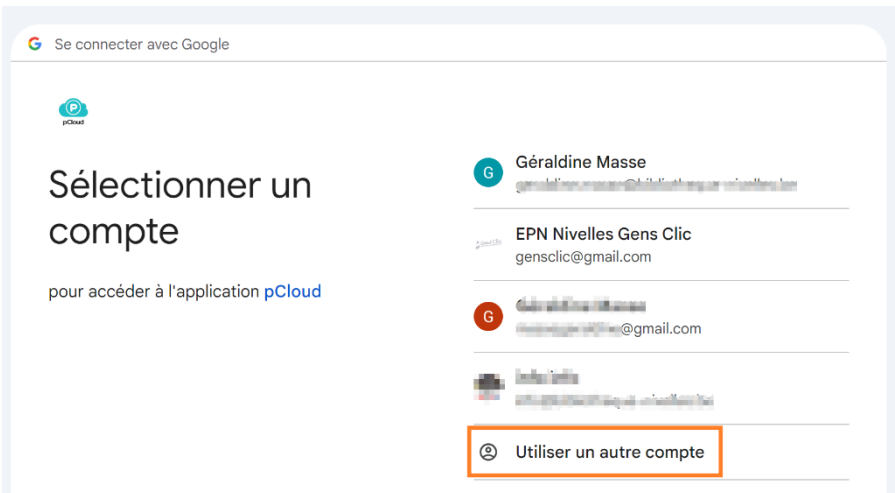

Soit vous voyez votre adresse parmi les propositions, dans ce cas cliquez sur celle-ci, soit ce n'est pas le cas, alors, cliquez sur **Utiliser un autre compte**.

Si on vous le demande, saisissez votre mot de passe. Il s'agit de celui de votre compte Google, celui de votre boîte mail Gmail.

#### Sur iPhone :

Commencez par installer l'application pCloud sur votre smartphone. Celle-ci est disponible dans l'App Store.

Ensuite, ouvrez l'application. Appuyez sur **S'identifier**. Je vais également sélectionner le **compte Google** comme moyen d'identification. Introduisez votre adresse mail (la même que celle utilisée sur l'ordinateur) et ensuite votre mot de passe (celui de l'adresse Gmail).

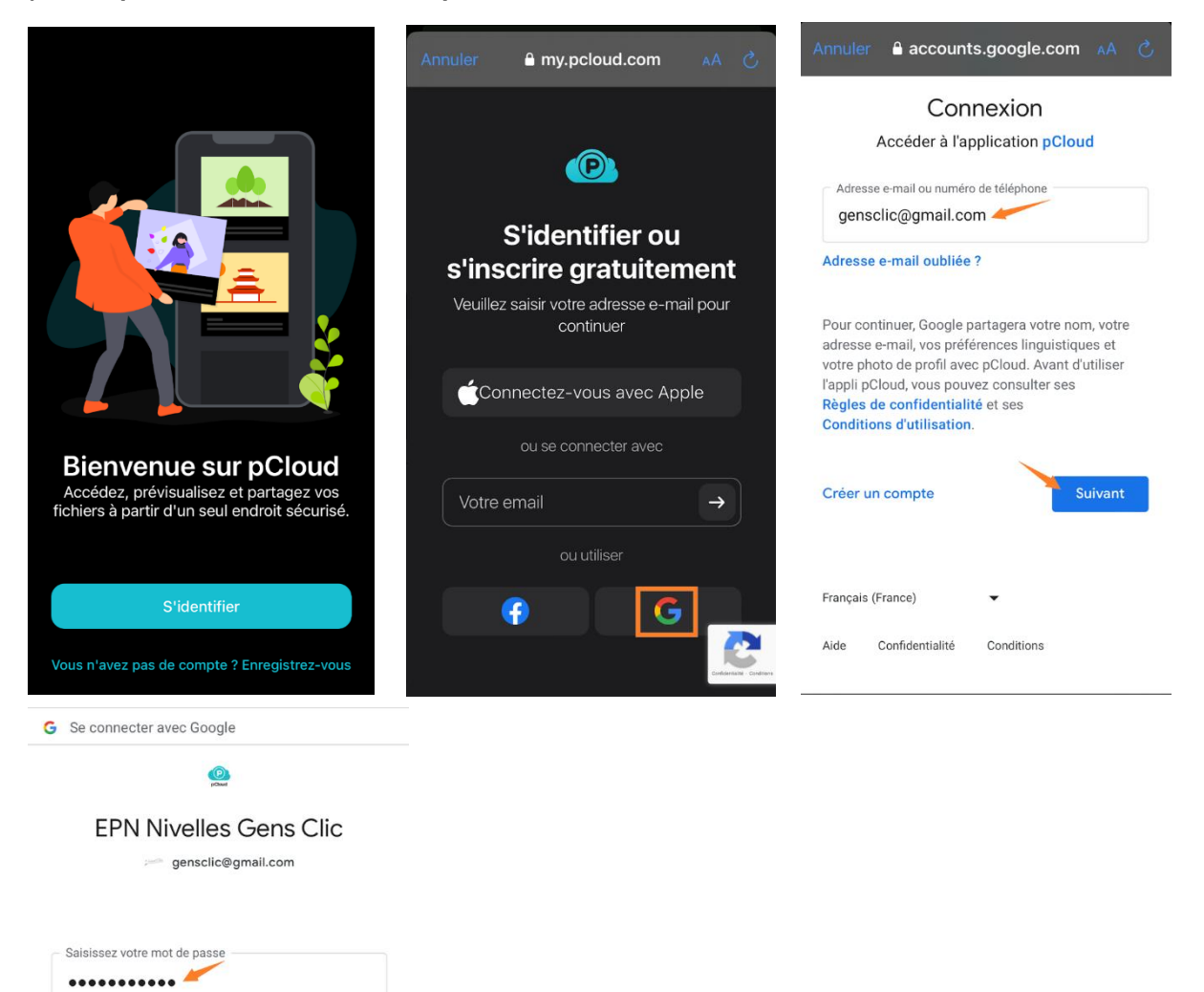

Pour continuer, Google partagera votre nom, votre adresse e-mail, vos préférences linguistiques et votre photo de profil avec pCloud. Avant d'utiliser l'appli pCloud, vous pouvez consulter ses **Règles de confidentialité** et ses **Conditions d'utilisation**.

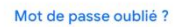

Afficher le mot de passe

pCloud vous propose d'activer le téléversement. Choisissez **Plus tard**. Ensuite, appuyez sur **Ne pas sauvegarder mes fichiers**. Appuyez enfin sur **Continuer**. Pourquoi ? Car nous sommes dans la version gratuite de pCloud. Vous risquez de vite dépasser la limite de stockage si vous sauvegardez l'ensemble de vos fichiers dans cet espace.

#### Sur un smartphone Android :

Commencez par installer l'application pCloud sur votre smartphone. Celle-ci est disponible dans Google Play.

Ensuite, ouvrez l'application. Appuyez sur **Se connecter**. Je vais également sélectionner le **compte Google** comme moyen d'identification. Introduisez votre adresse mail (la même que celle utilisée sur l'ordinateur) et ensuite votre mot de passe (celui de l'adresse Gmail).

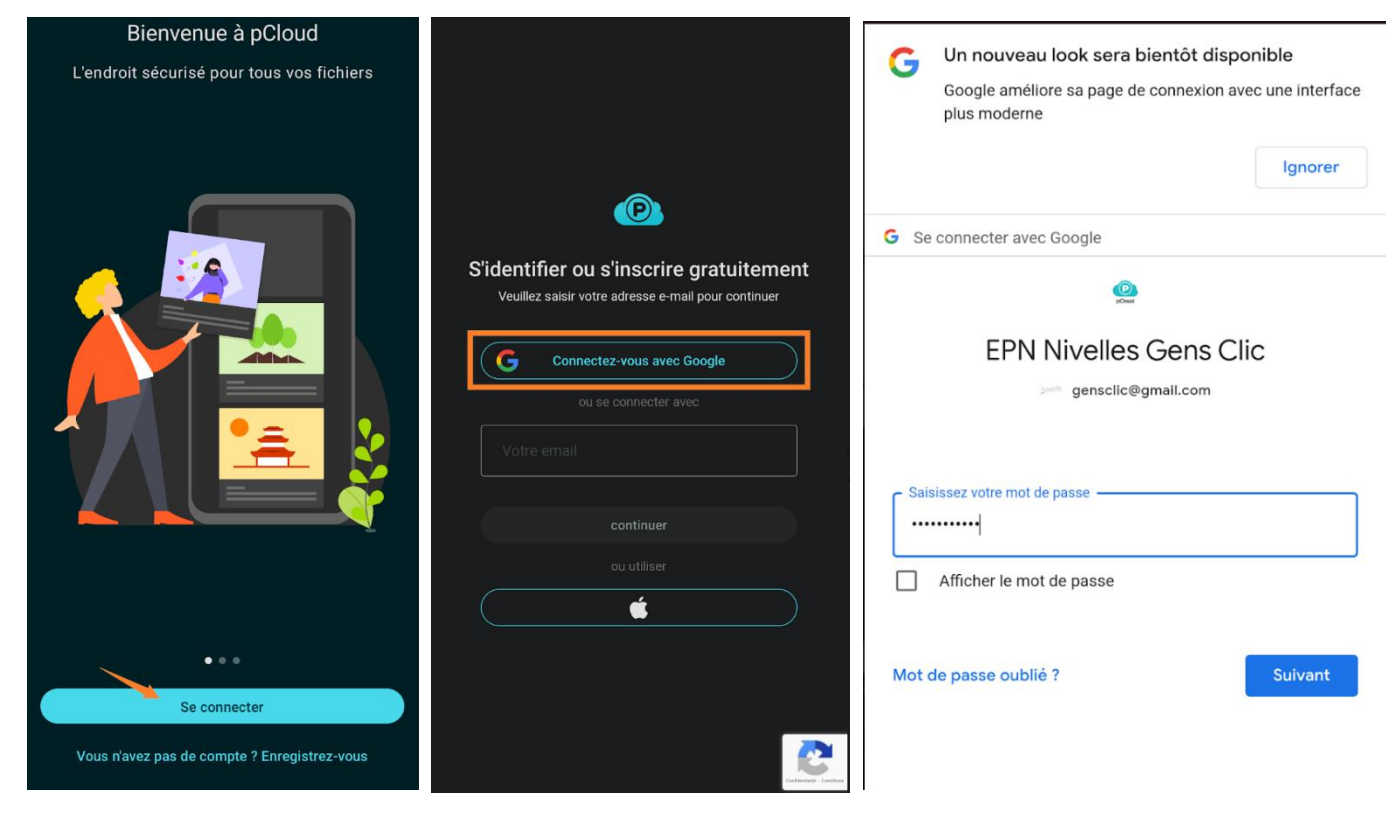

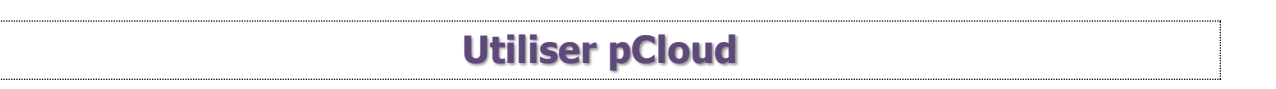

Ajouter un fichier : Depuis un iPhone :

Commençons par stocker un fichier de votre smartphone dans votre espace.

Appuyez sur le +.

Vous avez plusieurs possibilités. Dans ce cas, nous allons choisir **Transférer des photos ou vidéo.** 

Vous devez autoriser l'accès à votre galerie photos.

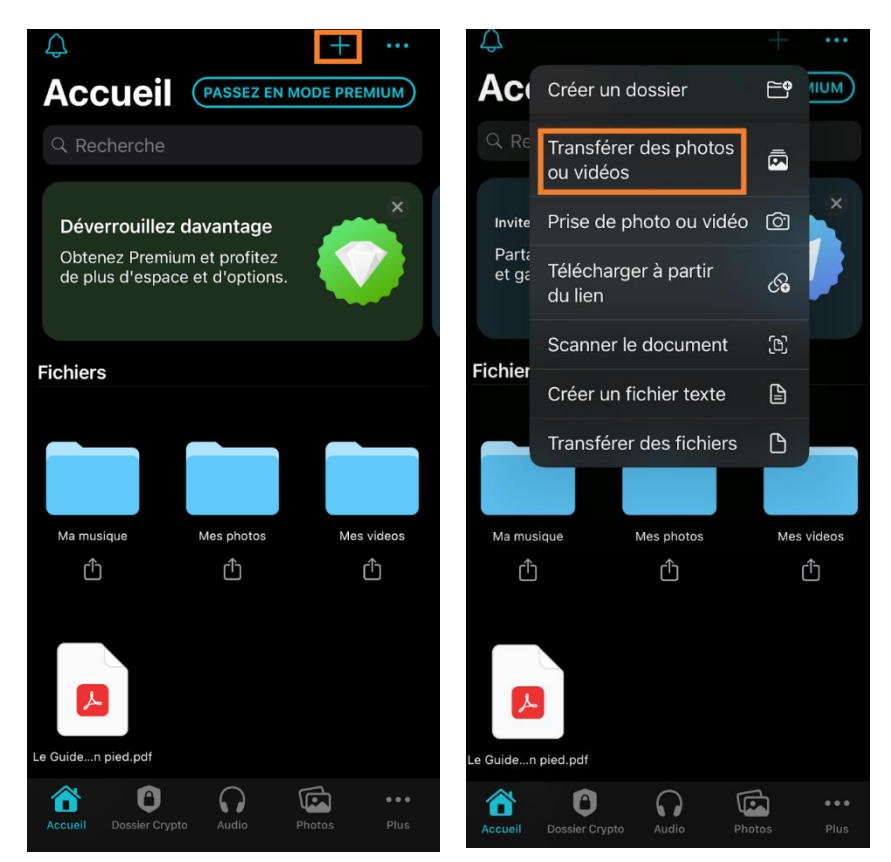

Sélectionnez la photo. Notez que vous pouvez bien sûr en sélectionner plusieurs. Ensuite, appuyez sur **Suivant**.

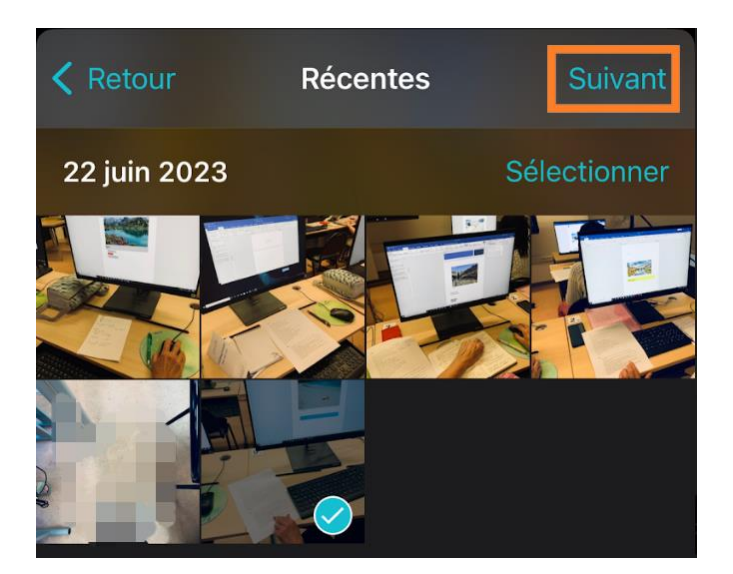

5

Vous devez ensuite définir l'emplacement de ce fichier dans votre espace de stockage pCoud. Soit il sera dans le dossier par défaut Accueil, soit vous cliquez sur **Choisissez un autre dossier**. Vous pouvez donc choisir l'un des dossiers proposés. Pour cet exemple, je vais choisir **Mes photos**. Il y a déjà quelques fichiers d'exemple dans ce dossier. Appuyez sur **Choisir** pour valider l'emplacement. Enfin, appuyez sur **Terminé**. Le téléversement se met en route.

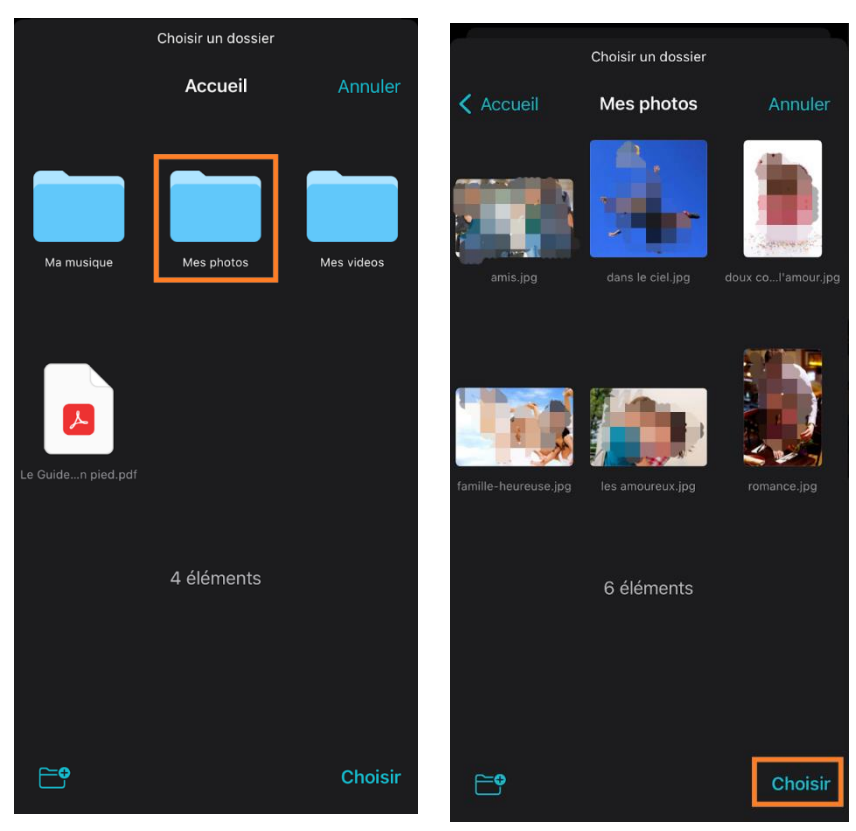

#### Allons maintenant sur notre ordinateur. Connectez-vous à votre espace pCoud.

| PCloud                                                     | EU Téléchargement Prix                                      |   |               | 🖡 🌀        |
|------------------------------------------------------------|-------------------------------------------------------------|---|---------------|------------|
| Fichiers                                                   | Fichiers                                                    |   | Rechercher    | Q          |
| - 🕤 Public                                                 | Sélectionnez un dossier ou un fichier pour voir les options |   | Téléversement | <b>b</b> : |
| - 🕄 Rewind                                                 | Nom                                                         | ^ | Taille ^      | Modifié    |
| Corbeille                                                  | 🗌 📄 Ma musique                                              |   | -             | 04/01/2024 |
| <ul> <li>Sauvegardes</li> <li>Dossier Crypto</li> </ul>    | Mes photos                                                  |   | •             | 04/01/2024 |
| <ul> <li>Partages</li> <li>Demandes de fichiers</li> </ul> | Mes videos                                                  |   | 2003          | 04/01/2024 |
| * Signets                                                  | Le Guide de demarrage - partir du bon pied.pdf              |   | 44.7 MB       | 04/01/2024 |
| Audio                                                      | 4 éléments                                                  |   |               |            |

Pour retrouver votre photo, il est nécessaire d'ouvrir le dossier dans lequel il a été placé. C'est-à-dire le dossier **Mes photos**.

| <u>Fichiers</u> > Mes photos                                |   | Rechercher    | Q          |
|-------------------------------------------------------------|---|---------------|------------|
| Sélectionnez un dossier ou un fichier pour voir les options |   | Téléversement | b = =      |
| Nom                                                         | ^ | Taille ^      | Modifié 🔨  |
| 2023-06-22 11-22-36.jpeg                                    |   | 2.1 MB        | 22/06/2023 |
| 🗆 🎆 amis.jpg                                                |   | 651.2 KB      | 04/01/2024 |
| dans le ciel.jpg                                            |   | 32.1 KB       | 04/01/2024 |
| doux comme l'amour.jpg                                      |   | 158.6 KB      | 04/01/2024 |
| famille-heureuse.jpg                                        |   | 185.2 KB      | 04/01/2024 |
| les amoureux.jpg                                            |   | 488.4 KB      | 04/01/2024 |
| romance.jpg                                                 |   | 232.6 KB      | 04/01/2024 |
| 7 éléments                                                  |   |               |            |

Vous retrouvez les photos qui étaient là en exemple et celle que vous avez ajoutée. Cliquez sur la photo pour l'afficher.

## **Depuis un smartphone Android :**

Appuyez sur le **+**. Choisissez **Téléverser le fichier**. Choisissez le fichier à importer dans pCloud. Appuyez sur **Sélectionner**. Pour placer ce fichier dans l'un des dossiers proposés, comme le dossier Mes photos par exemple, appuyez sur celui-ci. Enfin, appuyez sur **Sélectionner**.

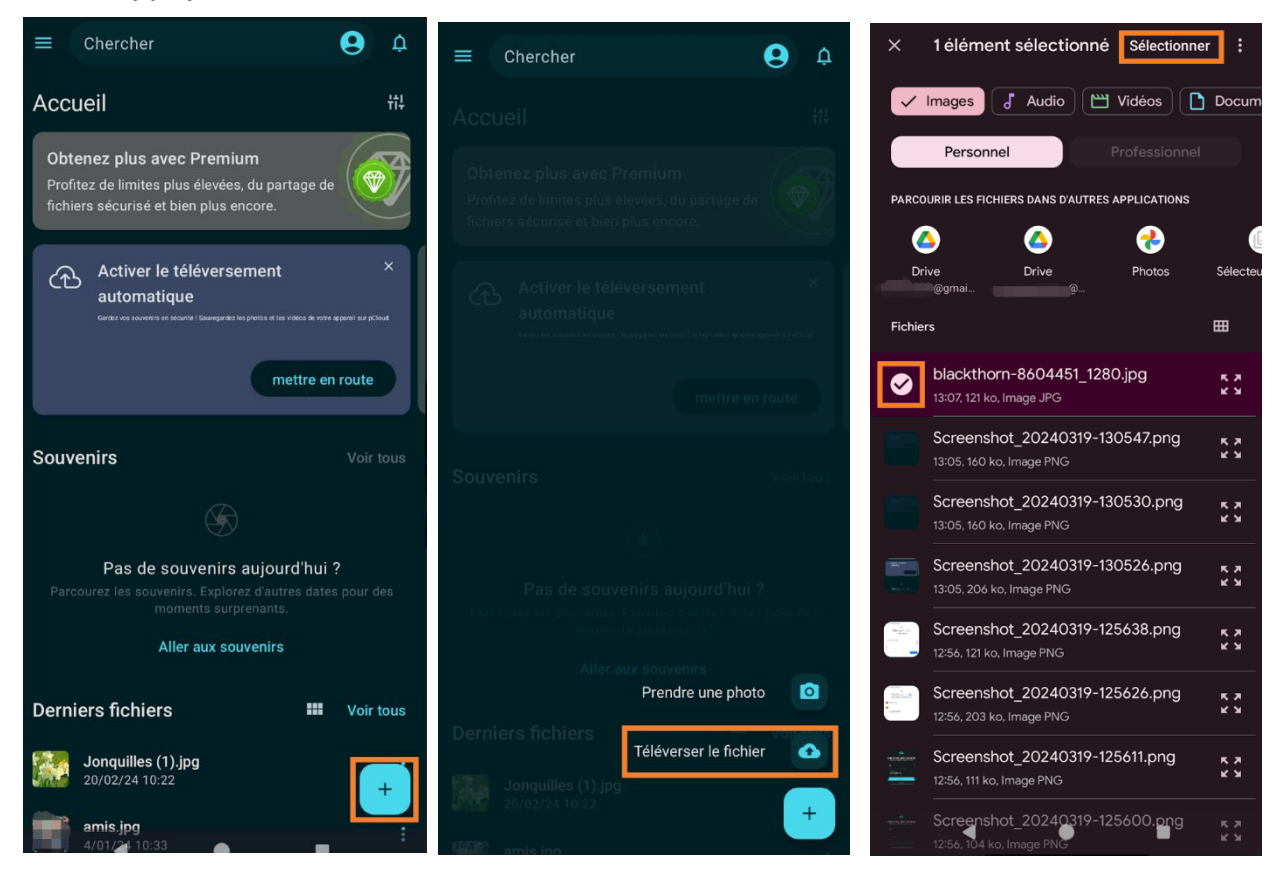

Module 11 : pCloud

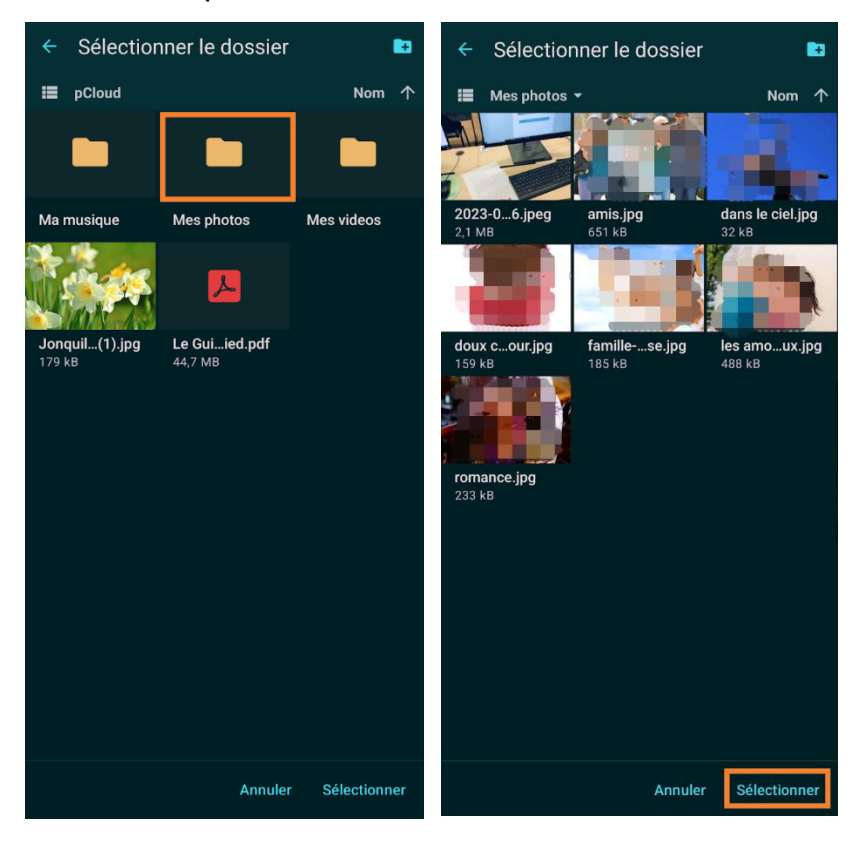

## **Depuis un ordinateur :**

Cliquez sur le bouton **Téléversement**. Ensuite, sur l'onglet **Téléversement de fichier** et enfin, sur **Parcourir les fichiers...** 

| Rechercher                        | Q                          |                          |                      |
|-----------------------------------|----------------------------|--------------------------|----------------------|
| Téléversement                     | D III =                    |                          |                      |
| Gérer le téléversement            |                            |                          | -                    |
| Actif (0)                         | Termir                     | né (0)                   | Échoué (0)           |
|                                   |                            |                          |                      |
|                                   |                            |                          |                      |
|                                   |                            |                          |                      |
|                                   |                            |                          |                      |
|                                   |                            |                          |                      |
|                                   |                            |                          |                      |
|                                   |                            |                          |                      |
|                                   |                            |                          |                      |
| <b>⊥</b> Téléversement de fichier | ↑ Téléversement de dossier | Téléversement à distance | Tout annuler         |
| Parcourir les fichiers            |                            |                          | Téléverser vers: 🚺 / |

Sélectionnez votre fichier via l'explorateur de fichiers qui s'ouvre. Pendant son téléchargement, vous verrez sa progression dans la partie **Actif**. Une fois le téléchargement terminé, il se retrouvera dans la partie **Terminé**.

| érer le téléversement            |                        |             |                       | -                    |
|----------------------------------|------------------------|-------------|-----------------------|----------------------|
| Actif (0)                        |                        | Terminé (1) |                       | Échoué (0)           |
| <u>Jonquilles (1).jpg</u>        |                        |             |                       | Effacer 😣            |
| Terminé.                         |                        |             |                       |                      |
|                                  |                        |             |                       |                      |
|                                  |                        |             |                       |                      |
|                                  |                        |             |                       |                      |
|                                  |                        |             |                       |                      |
|                                  |                        |             |                       |                      |
|                                  |                        |             |                       |                      |
|                                  |                        |             |                       | Effagor torminós     |
| riangle Téléversement de fichier | ▲ Téléversement de dos | sier 🎄 Tél  | éversement à distance | Enacer termines      |
| Parcourir les fichiers           |                        |             |                       | Téléverser vers: 🚺 / |
|                                  | -                      |             |                       |                      |

#### Réduisez cette fenêtre.

Votre image est maintenant disponible dans votre espace de stockage.

#### **Fichiers**

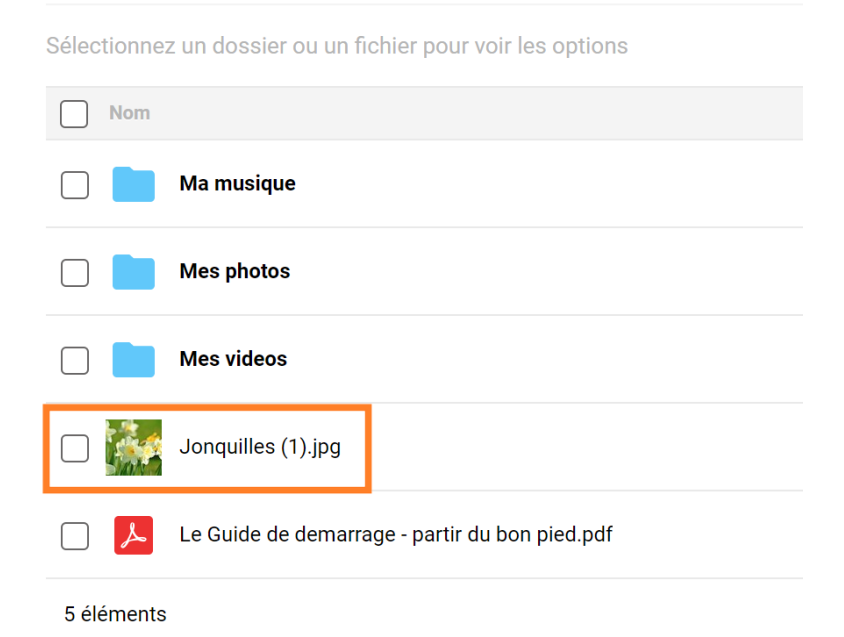

### Télécharger un fichier :

#### Sur un iPhone :

Ouvrez le fichier, ensuite appuyez sur l'icône **Télécharger**. Vous retrouverez alors la photo dans votre galerie.

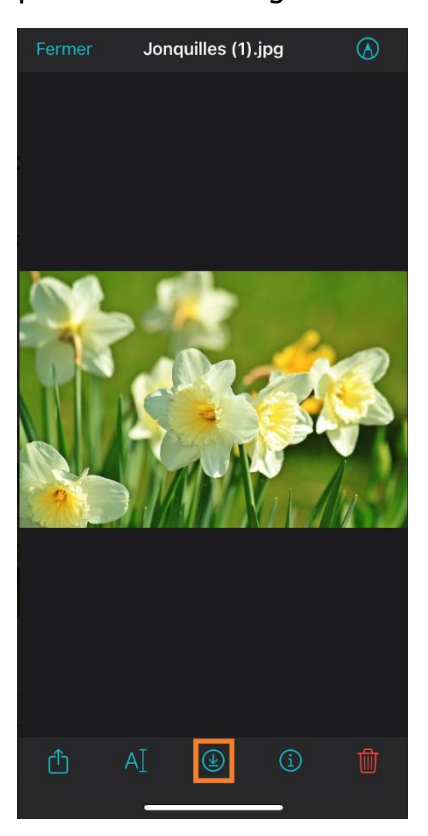

## Sur un smartphone Android :

Appuyez sur le fichier pour l'ouvrir. Ensuite, appuyez sur les **3 petits points/Télécharger.** 

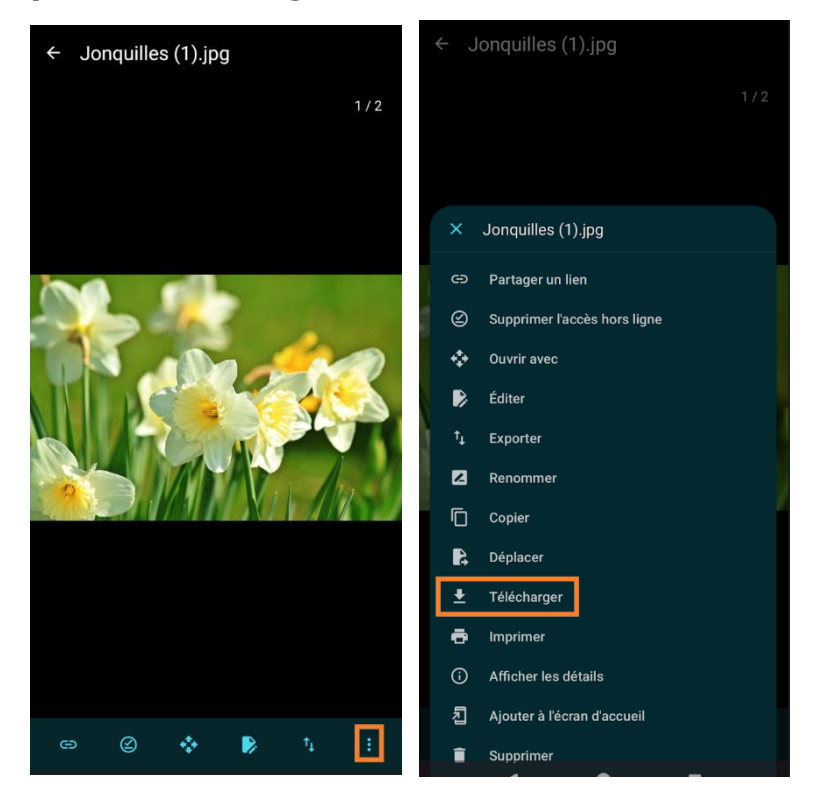

10

## Sur un ordinateur :

Sélectionnez le fichier (ou plusieurs) et cliquez sur **Téléchargement**. Vous retrouverez votre fichier dans les téléchargements.

| Fichiers                                                                           |   | Rechercher    |   |            | Q        |
|------------------------------------------------------------------------------------|---|---------------|---|------------|----------|
| Jonquilles (1).jpg Téléchargement Partager un lien Copier Déplacer Renommer Plus 🔻 |   | Téléversement |   | <b>b</b> : |          |
| Nom Nom                                                                            | ^ | Taille        | ^ | Modifié    | ^        |
| Ma musique                                                                         |   | -             |   | 04,        | /01/2024 |
| Mes photos                                                                         |   | -             |   | 04,        | /01/2024 |
| Mes videos                                                                         |   | -             |   | 04,        | /01/2024 |
| Jonquilles (1).jpg                                                                 |   | 178.7 KB      |   | 20.        | /02/2024 |
| Le Guide de demarrage - partir du bon pied.pdf                                     |   | 44.7 MB       |   | 04         | /01/2024 |
| 5 álámanta                                                                         |   |               |   |            |          |

### Partager des fichiers :

## Depuis un ordinateur :

Cliquez sur le bouton Partager correspondant au fichier de votre choix.

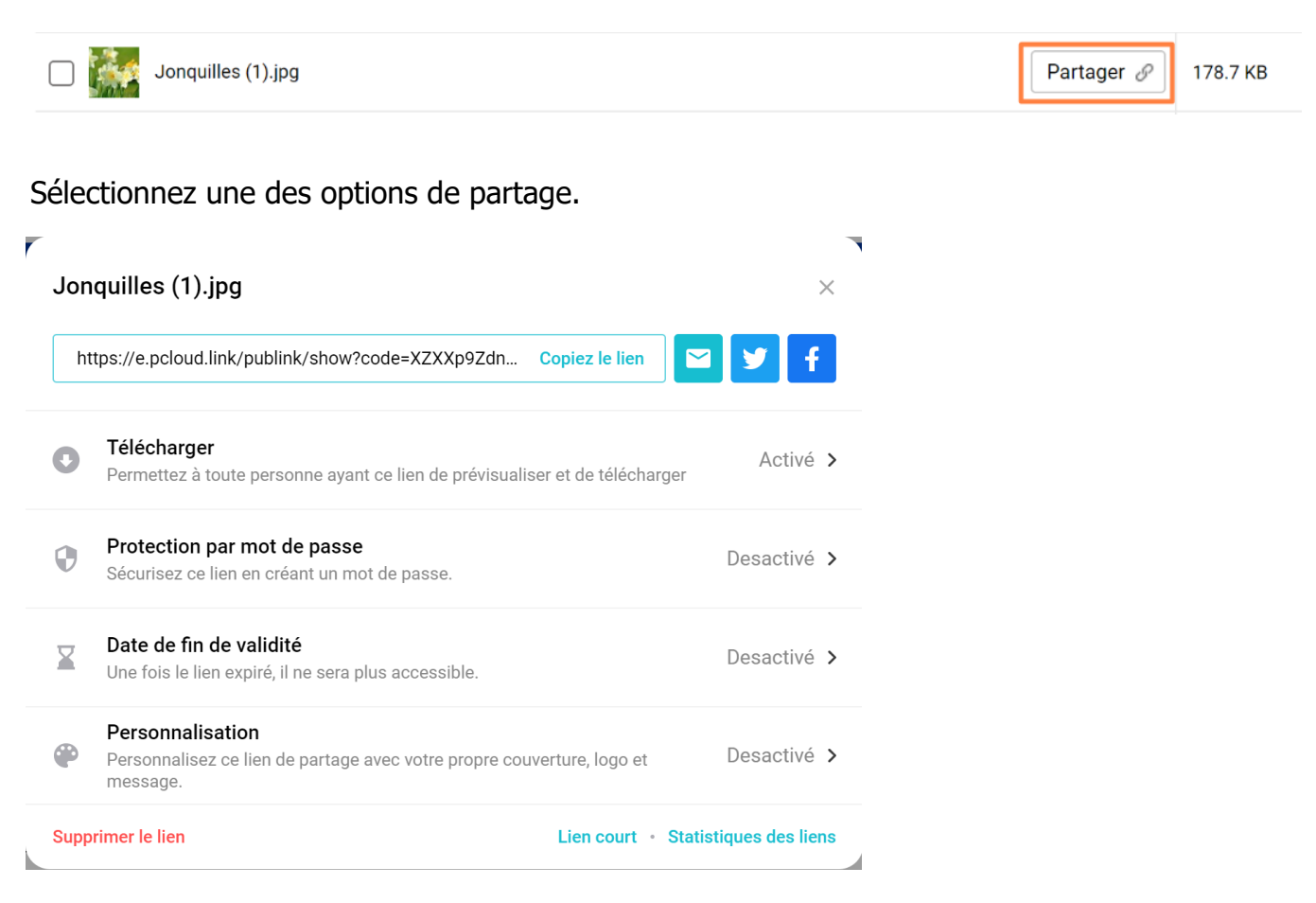

11

## **Depuis un iPhone :**

Ouvrez le fichier, appuyez ensuite sur l'outil de **Partage**. Appuyez sur **Partager un lien.** Le lien est créé et est copié automatiquement dans le presse papier. Cela veut dire que vous pouvez dès maintenant le coller où vous le souhaitez : dans un mail, dans une conversation WhatsApp, dans Messenger...

Vous pouvez paramétrer le lien : protection par mot de passe et date d'expiration.

Appuyez sur **Partager un lien** et faites votre choix parmi les suggestions.

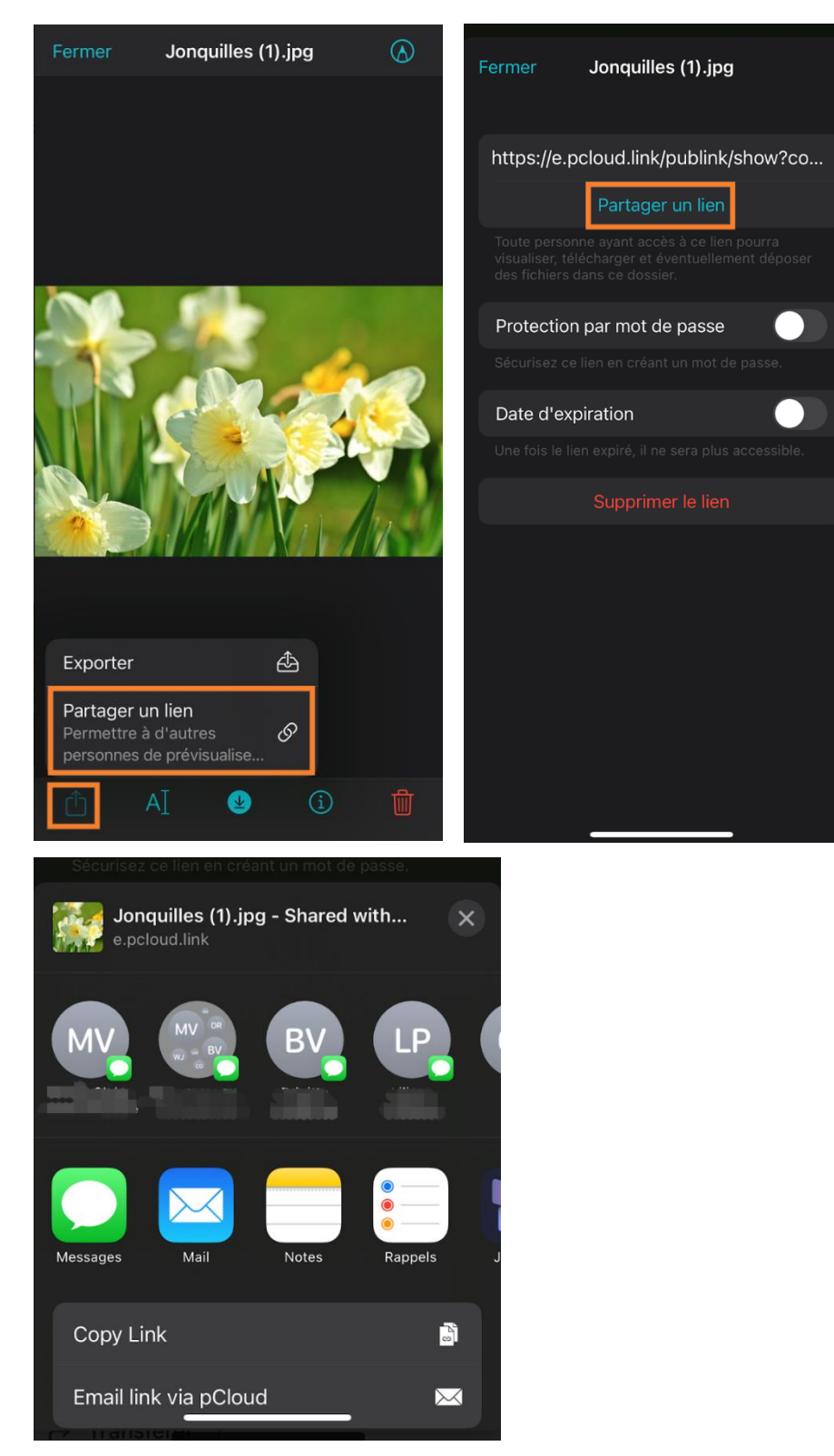

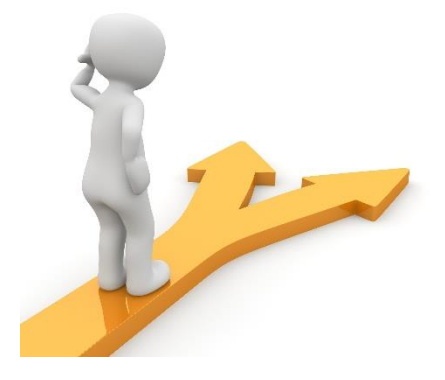

# Table des matières

| pCloud en quelques mots        | 2  |
|--------------------------------|----|
| Se connecter à pCloud          | 2  |
| Sur ordinateur :               | 2  |
| Sur iPhone :                   | 3  |
| Sur un smartphone Android :    | 4  |
| Utiliser pCloud                | 4  |
| Ajouter un fichier :           | 4  |
| Depuis un iPhone :             | 4  |
| Depuis un smartphone Android : | 7  |
| Depuis un ordinateur :         | 8  |
| Télécharger un fichier :       |    |
| Sur un iPhone :                |    |
| Sur un smartphone Android :    |    |
| Sur un ordinateur :            | 11 |
| Partager des fichiers :        | 11 |
| Depuis un ordinateur :         | 11 |
| Depuis un iPhone :             |    |
| Table des matières             |    |